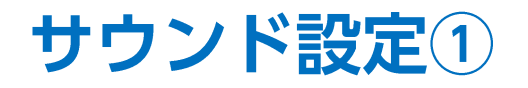

【設定】ボタンからサウンド設定画面を表示することができます。

### ■サウンド設定画面の表示方法①

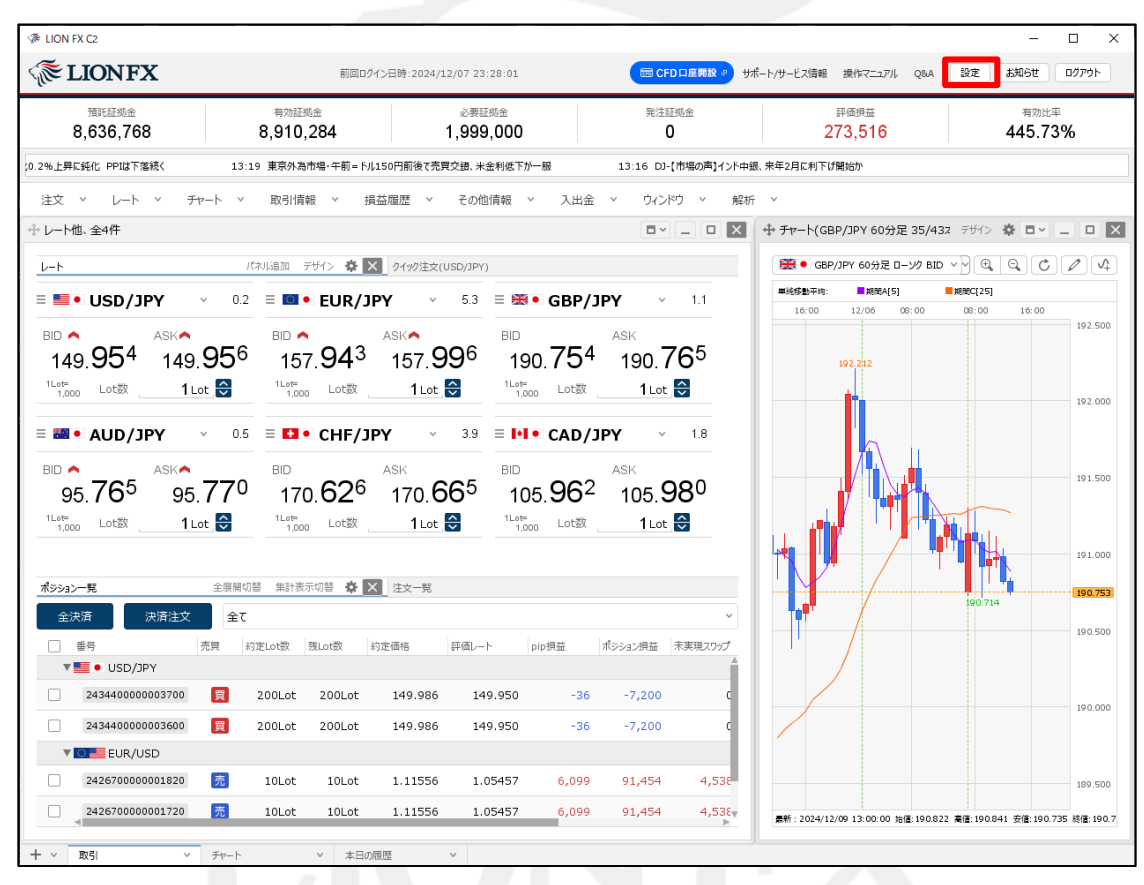

①取引画面右上の【設定】ボタンをクリックします。

Þ

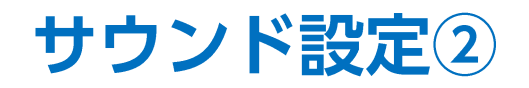

### ■サウンド設定画面の表示方法②

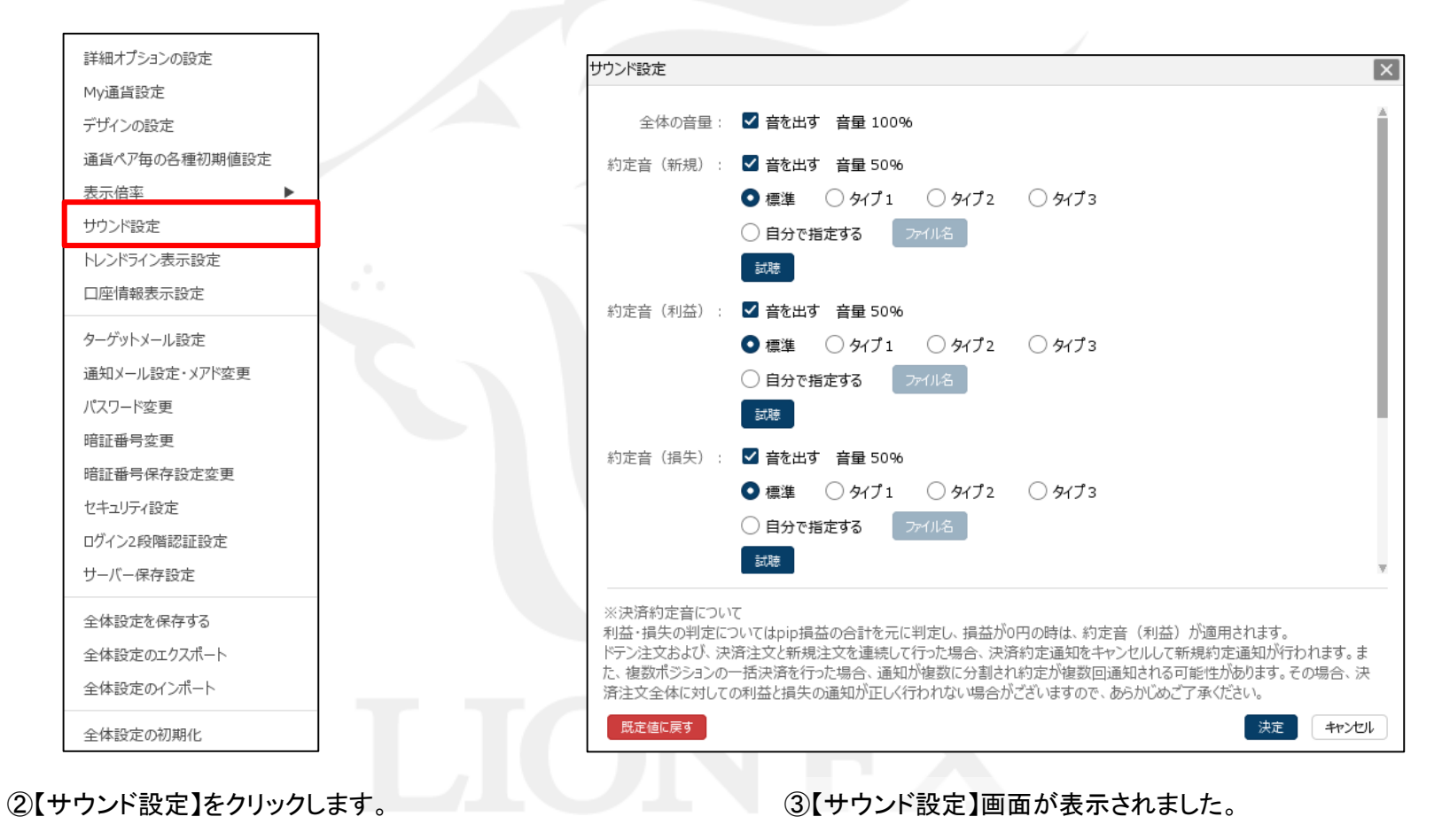

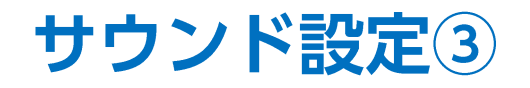

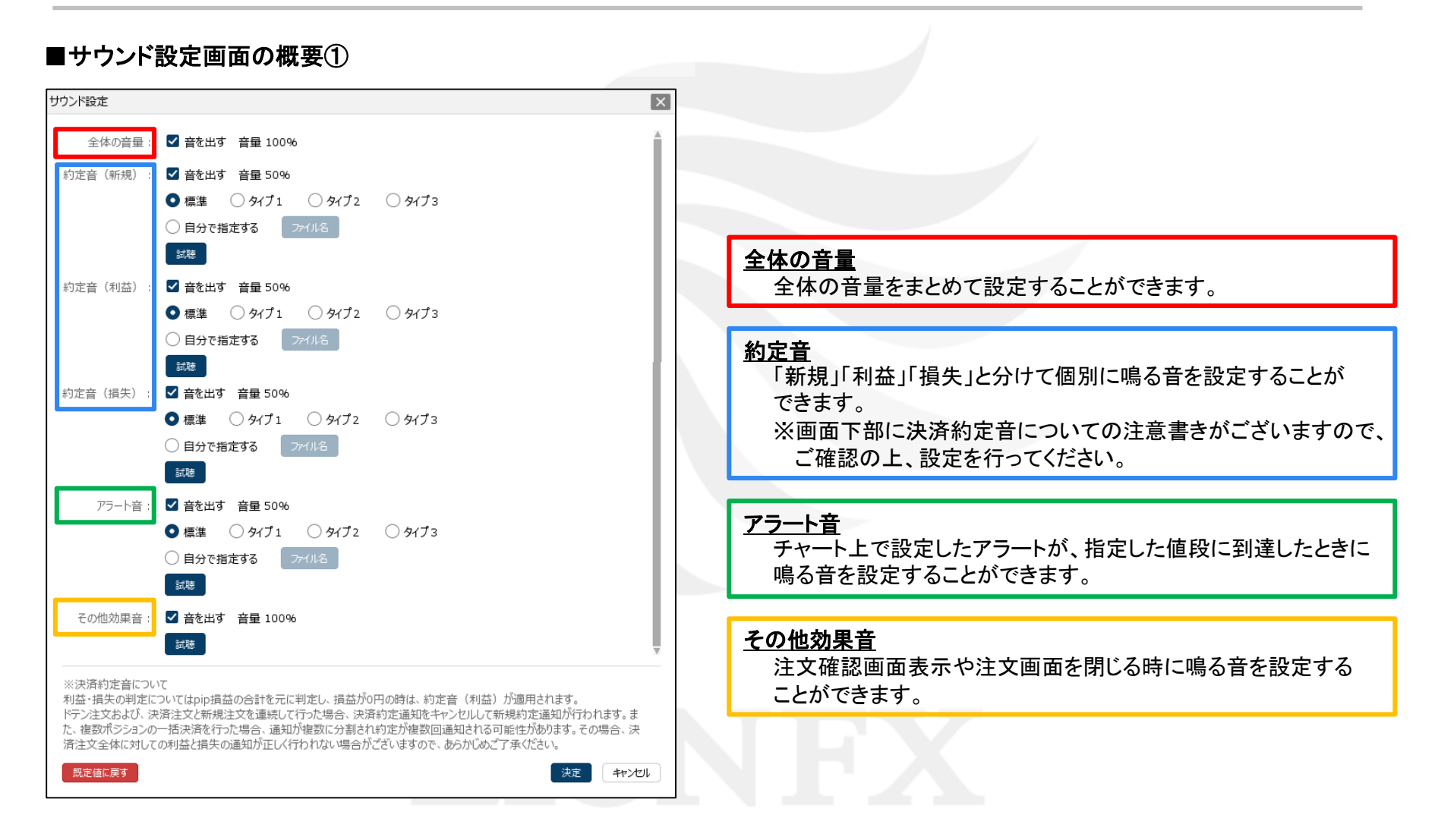

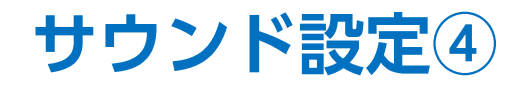

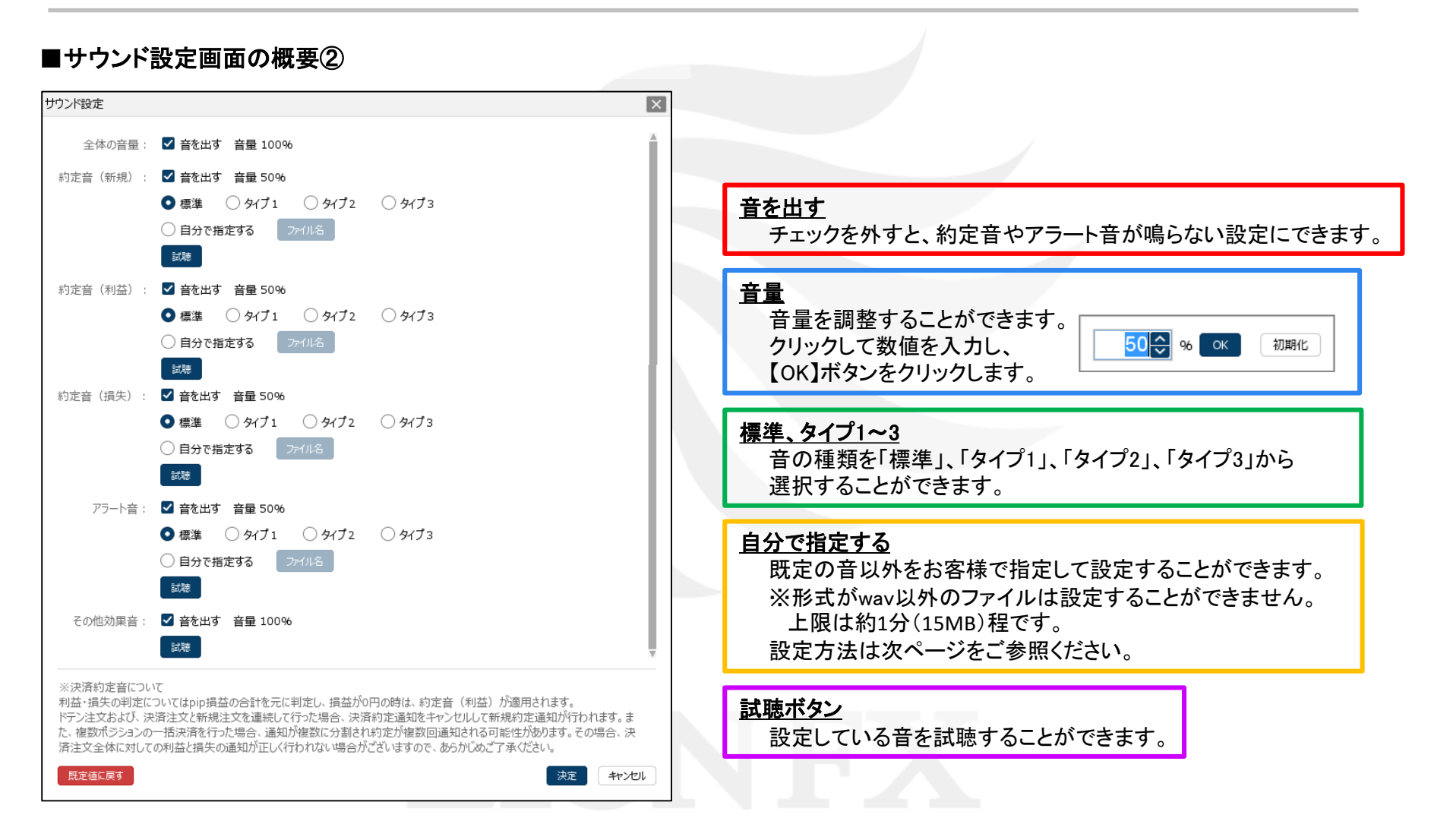

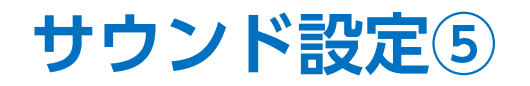

### ■約定音、アラート音を自分で指定する方法①

※事前に利用したいwav形式の音ファイルを保存しておく必要があります。

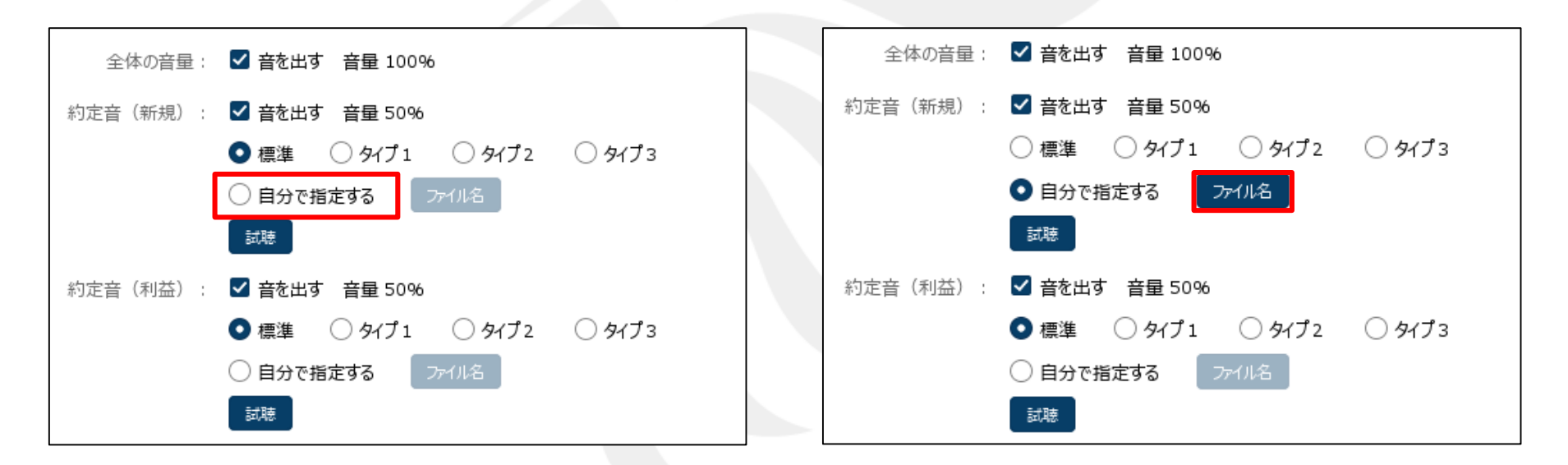

①【自分で指定する】にチェックを入れます。

②【ファイル名】をクリックします。

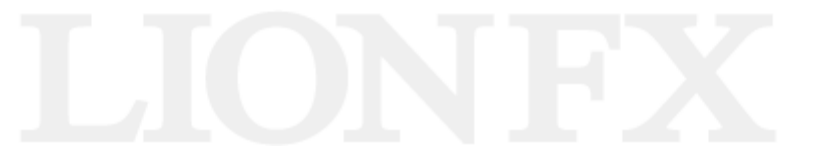

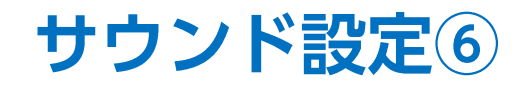

### ■約定音、アラート音を自分で指定する方法②

| ファイルの場所(): 🚺 ダウンロード 🔹 🥑 🗁 🛄 🔹                                                                                                    | ファイルの場所(1): 🚺 ダウンロード 🔹 🤣 📂 🖽 🗸                                                                    |
|----------------------------------------------------------------------------------------------------|---------------------------------------------------------------------------------------------------|
| ♪ buzzer.wav<br>最近使った項                                                                                                    | D buzzer.wav<br>最近使った項                                                                            |
| デスクトップ                                                                                                    | デスクトップ                                                                                            |
| الله المركد المركد ا |                                                                                                   |
| בשעב -א-                                                                                                    | Ц<br>Ц<br>Ц<br>Ц<br>Ц<br>Ц<br>Ц<br>Ц<br>Ц<br>Ц<br>Ц<br>Ц<br>Ц<br>Ц<br>Ц<br>Ц<br>Ц<br>Ц<br>Ц       |
| マァイル名(№): 開((0)   ネットワーク ファイルのタイプ(①): Wav file (* wav) * wav 取消                                                                                                    | ファイル名(い):     buzzer wav     駅(0)       ネットワーク     ファイルのタイプ(D):     Wav file (* wav) * wav     取消 |

③【開く】画面が表示されます。 パソコンに保存されているwav形式の音ファイルを選択します。

④「ファイル名(N)」に選択した音ファイル名が表示されたことを 確認し、【開く】ボタンをクリックします。

Þ

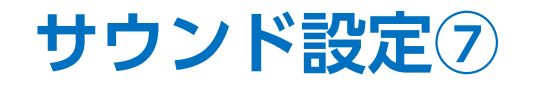

### ■約定音、アラート音を自分で指定する方法③

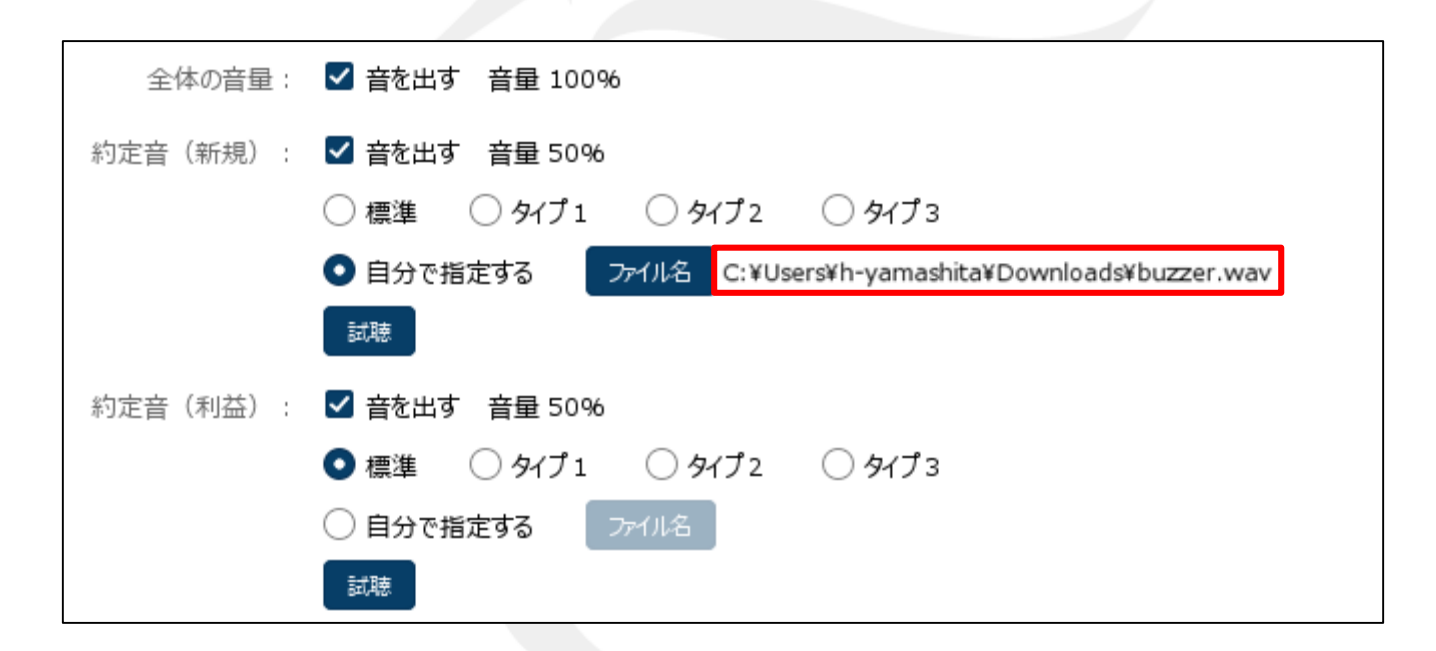

⑤【ファイル名】ボタンの右側に指定した音楽ファイル名が表示されました。

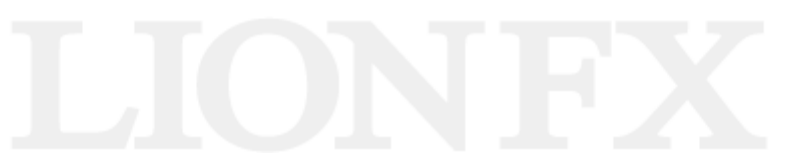

Þ.

# 困った時は…

当社に対するご意見・ご質問・ご要望などがございましたら、下記の連絡先にて、お気軽にご連絡ください。

## ▶電話でのお問い合わせ

0120-63-0727(フリーダイヤル)

06-6534-0708

(お客様からのご意見、ご要望にお応えできるように、お電話を録音させていただくことがあります。)

### ▶FAXでのお問い合わせ

0120-34-0709(フリーダイヤル) 06-6534-0709

## ▶E-mailでのお問い合わせ

E-mail: info@hirose-fx.co.jp

## ▶お問い合わせフォームでのお問い合わせ https://hirose-fx.co.jp/form/contact/